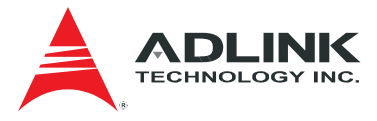

# ADLINK SEMA 3.0

**SEMA Dashboard Installation Guide** 

**Platforms:** 

Windows 8.1 x64

Ubuntu 12.04.5 x86\_64 LTS

CentOS 7 x86\_64

(rev. 1.01)

Manual Rev.: 1.01 Revision Date: December 11, 2015 Part No.: 50-10032-1010

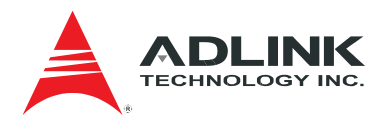

# **Revision History**

| Revision | Date       | Changes                          |
|----------|------------|----------------------------------|
| 1.00     | 2015/12/01 | Initial release                  |
| 1.01     | 2015/12/11 | Procedure for Linux CentOS added |

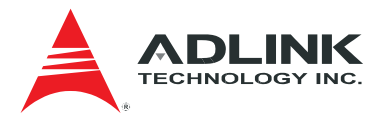

# Copyright 2015 ADLINK Technology, Inc.

#### Disclaimer

The information in this document is subject to change without prior notice in order to improve reliability, design, and function and does not represent a commitment on the part of the manufacturer. In no event will the manufacturer be liable for direct, indirect, special, incidental, or consequential damages arising out of the use or inability to use the product or documentation, even if advised of the possibility of such damages. This document contains proprietary information protected by copyright.

All rights are reserved. No part of this manual may be reproduced by any mechanical, electronic, or other means in any form without prior written permission of ADLINK Technology, Inc.

#### **Trademark Information**

Product names mentioned herein are used for identification purposes only and may be trademarks and/or registered trademarks of their respective companies.

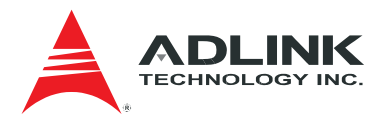

# **Table of Contents**

| Rev | vision History                 | .2 |
|-----|--------------------------------|----|
| Tab | ble of Contents                | .4 |
| 1   | Prerequisites                  | .5 |
| 2   | Executing Installation Program | .6 |
| 3   | Login to SEMA Dashboard        | 21 |
| 4   | Configure SEMA Dashboard       | 21 |
| Get | tting Service                  | 25 |

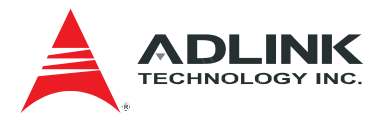

# **1** Prerequisites

- Set up your network.
- Download installation programs:

#### Windows

- install.bat
- semamgr-3.0-X-x64.exe

#### Linux Ubuntu

- install.sh
- semamgr-3.0-X\_ubuntu\_amd64.deb

#### **Linux CentOS**

- install\_centos.sh
- semamgr-3.0-X.el7.centos.x86\_64.rmp

Note: Make sure the package update tool has been stopped in the background before you install the Linux package.

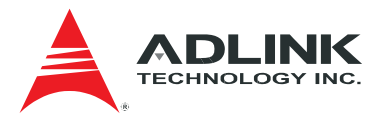

# 2 Executing Installation Program

# 2.1 Windows

#### Step 1

Prepare related installation file (containing *semamgr-3.0-X-x64.exe, install.bat*).

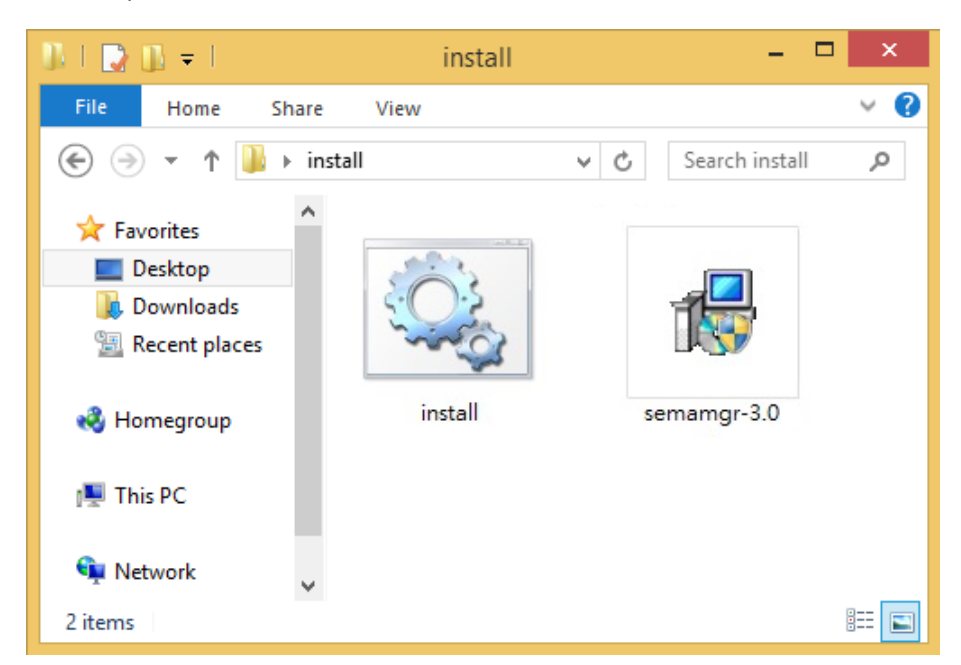

#### Step 2

Execute *install.bat* to start the installation. Click Yes in User Account Control window allow installation continue.

| •                | User Account Conti                                                    | rol                             | ×    |
|------------------|-----------------------------------------------------------------------|---------------------------------|------|
| Do you<br>change | u want to allow the followir<br>es to this computer?                  | ng program to make              |      |
| 01 <b>\</b>      | Program name: Windows Com<br>Verified publisher: <b>Microsoft Win</b> | mand Processor<br>I <b>dows</b> |      |
| Show detai       | ls                                                                    | Yes No                          |      |
|                  | <u>Change w</u>                                                       | vhen these notifications ap     | pear |

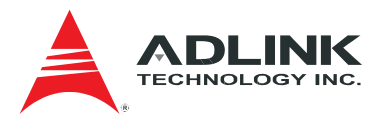

Click Next to the destination path page.

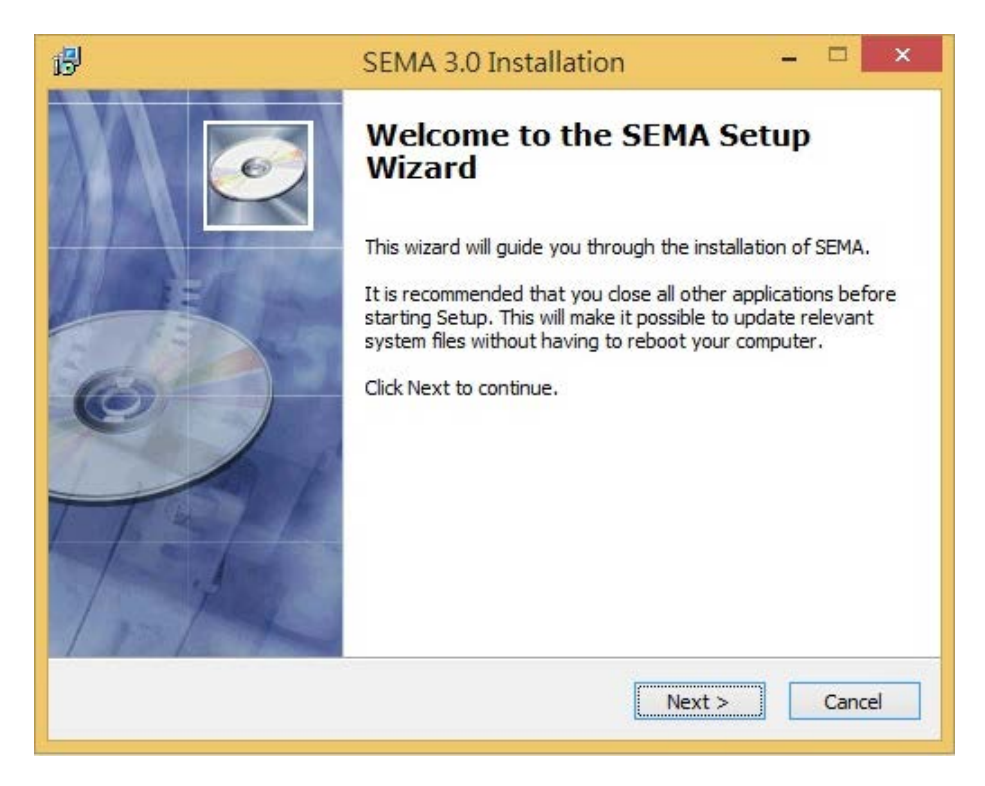

Do not change the default path and click Next.

| <del>13</del>      | SEMA 3.0 Installation                                                                                                    | -         |         | ×    |
|--------------------|----------------------------------------------------------------------------------------------------|-----------|---------|------|
| 6                  | Choose Install Location<br>Choose the folder in which to install SEMA.                                                                                                    |           |         |      |
| Destination fold   | Setup will install SEMA in the following folder. To install in<br>click Browse and select another folder. Click Next to cont<br>At least 398.58 Mb of free disk space is required.<br>der | a differe | ent fol | der, |
| C:\Program F       | iles (x86)\ADLINK\SEMA                                                                                                    | Brows     | e       | ]    |
| Copyright ?2015, A | DLINK                                                                                                    |           | Cano    | el   |

Click Install to start up installation.

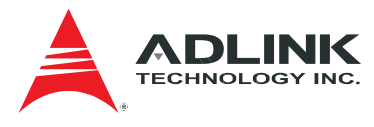

| SEMA 3.0 Installation                                                      | – 🗆 🗙                                                                                                    |
|----------------------------------------------------------------------------|----------------------------------------------------------------------------------------------------|
| Ready to Install<br>Setup is now ready to begin installing Si<br>computer. | EMA on your                                                                                                    |
| inue with the installation, or click Back if you want to                   | review or change any                                                                                                    |
| s (x86)\ADLINK\SEMA                                                        |                                                                                                    |
| < Back Inst                                                                | all Cancel                                                                                                    |
| Windows Installer                                                          |                                                                                                    |
| eparing to install                                                         | Cancel                                                                                                    |
|                                                                            | SEMA 3.0 Installation Ready to Install Setup is now ready to begin installing St computer. inue with the installation, or click Back if you want to r is (x86)\ADLINK\SEMA LINK <back eparing="" inst="" install<="" installer="" th="" to="" windows=""></back> |

Install Python. Select Install for all users and click Next.

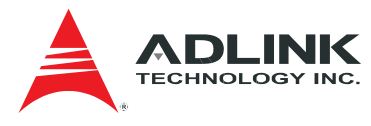

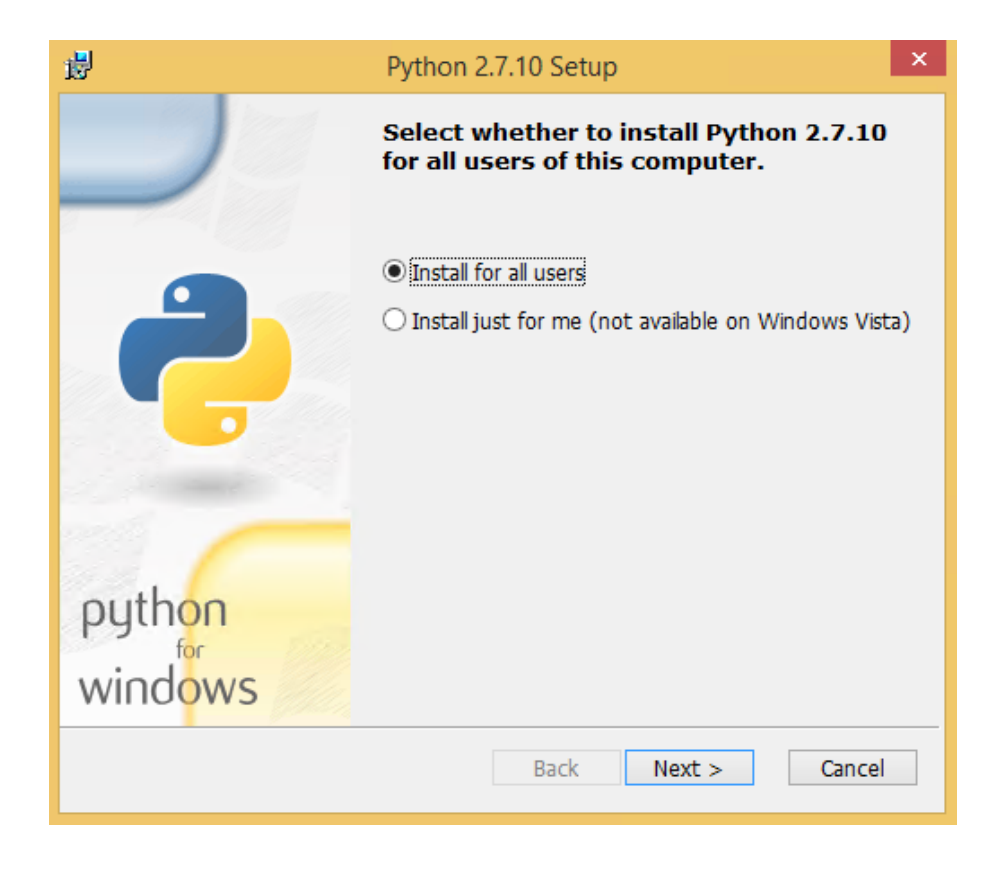

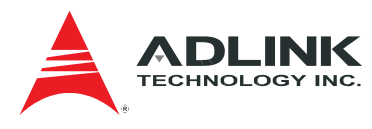

Do not change default setting and click Next.

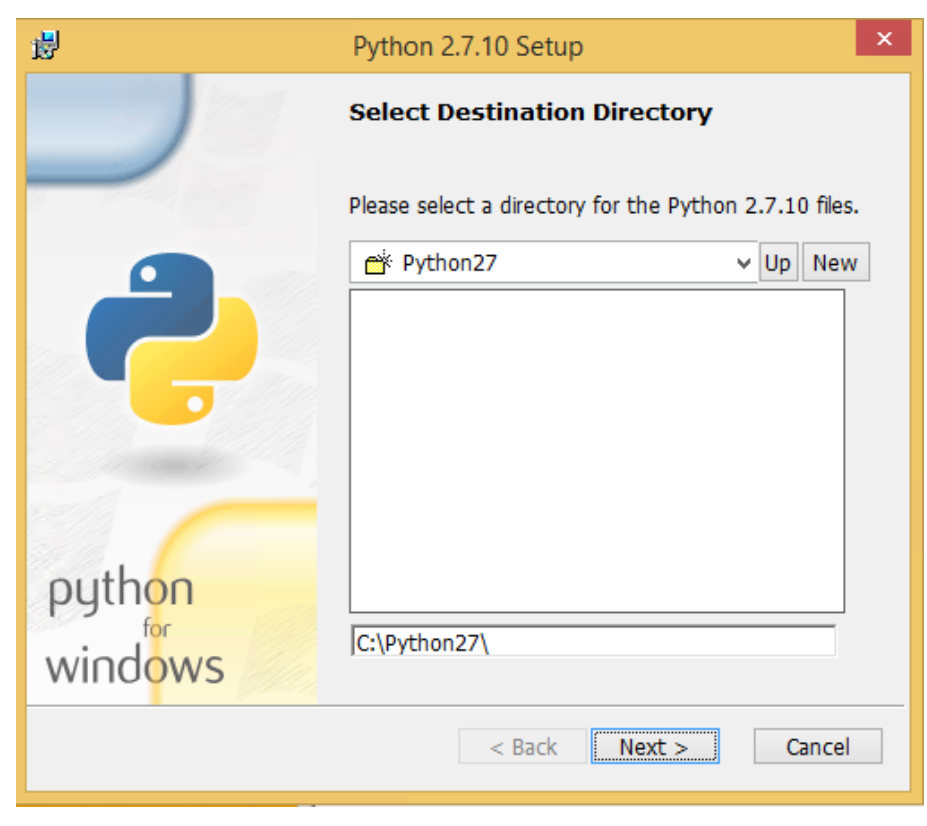

#### Step 6

Do not change default setting and click Next.

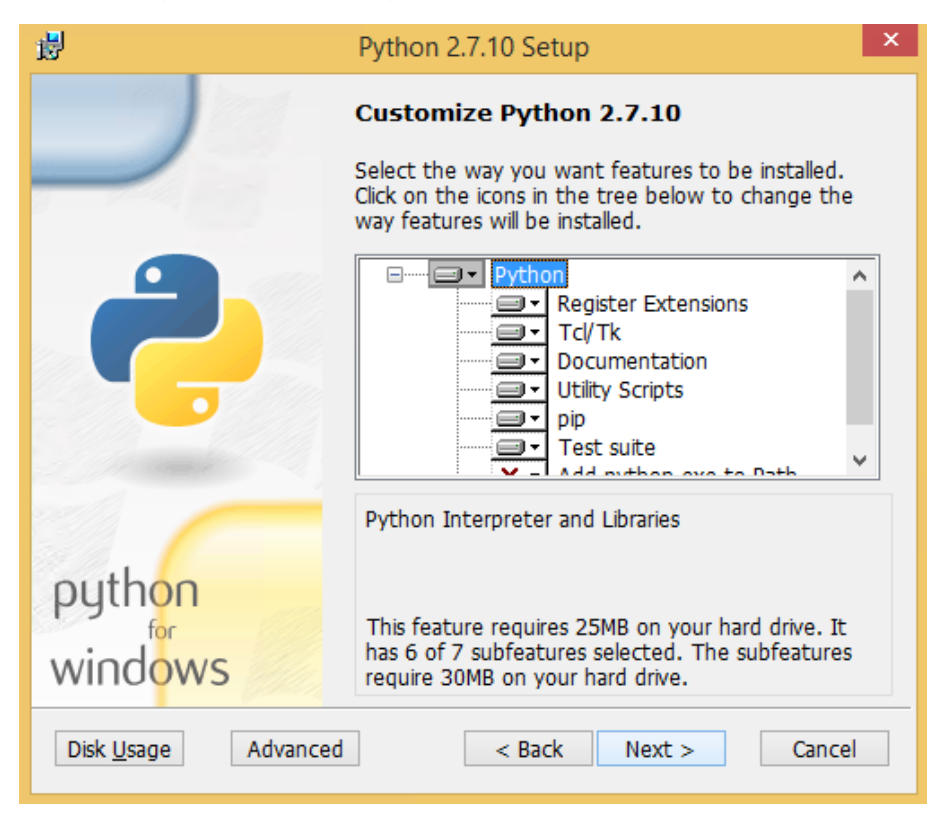

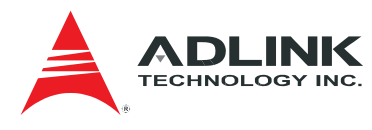

Click Finish.

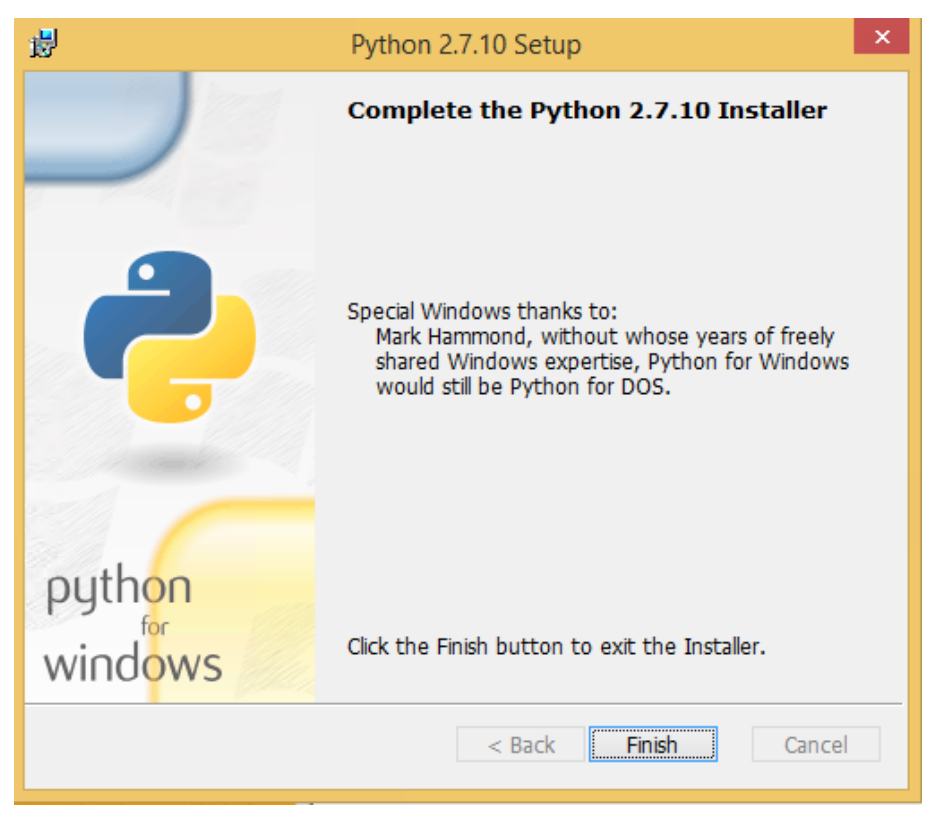

### Step 8

Click Next.

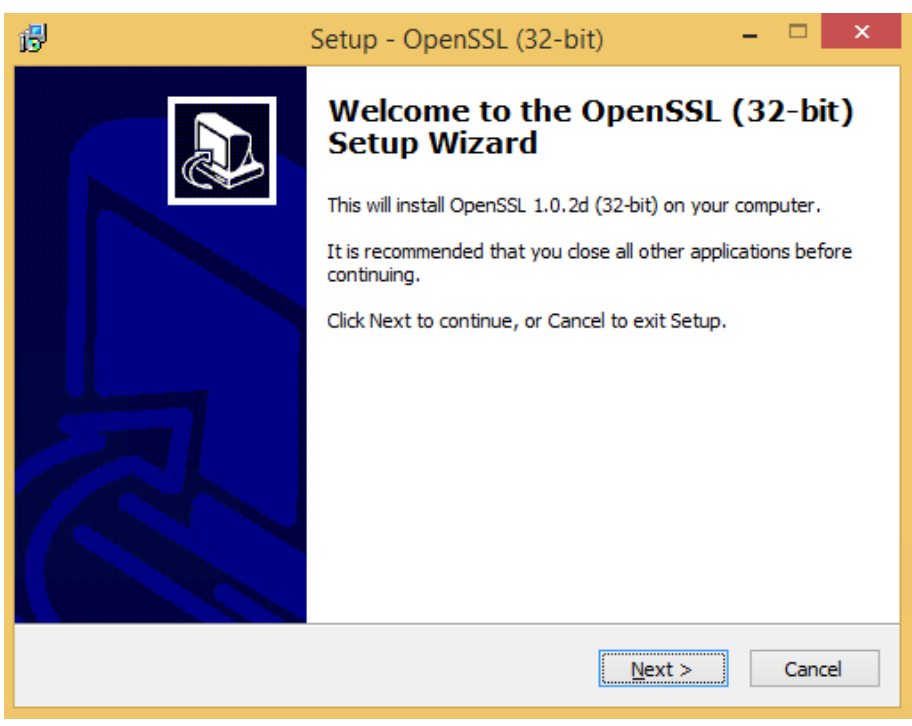

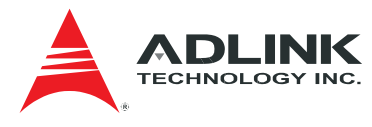

Select I accept the agreement and click Next.

| 6 | Setup - OpenSSL (32-bit) -                                                                                                    |      | x  |
|---|----------------------------------------------------------------------------------------------------|------|----|
|   | License Agreement<br>Please read the following important information before continuing.                                                                                                    |      |    |
|   | Please read the following License Agreement. You must accept the terms of this<br>agreement before continuing with the installation.                                                                                                    |      |    |
|   | DONATIONS NEEDED! If you are a business you should be contributing regular<br>donations. If you are a generous individual, consider regular donations. Most<br>people simply take and run - leaving me to foot the bill. That's not nice. Some<br>businesses even drop their customers onto me to provide direct support to the<br>customer (ahem, PayPal). That's just evil. Even if you can't afford a small, one<br>time donation of \$10, at least drop a line saying how much you appreciate the<br>effort put into this project (and, optionally, what you use OpenSSL for). Lots of<br>complaints and few compliments is discouraging. | ^    |    |
|   | LEGAL NOTICE: This product includes software developed by the OpenSSL                                                                                                    | ۷    |    |
|   | I accept the agreement                                                                                                    |      |    |
|   | ○ I <u>d</u> o not accept the agreement                                                                                                    |      |    |
|   | < <u>B</u> ack <u>N</u> ext >                                                                                                    | Canc | el |

# Step 10

Do not change default setting and click Next.

| ø | Setup - OpenSSL (32-bit) – 🗆 🗙                                                         |
|---|----------------------------------------------------------------------------------------|
|   | Select Destination Location<br>Where should OpenSSL (32-bit) be installed?             |
|   | Setup will install OpenSSL (32-bit) into the following folder.                         |
|   | To continue, click Next. If you would like to select a different folder, click Browse. |
|   | C:\OpenSSL-Win32 Browse                                                                |
|   | At least 126.6 MB of free disk space is required.                                      |
|   | < <u>B</u> ack <u>N</u> ext > Cancel                                                   |

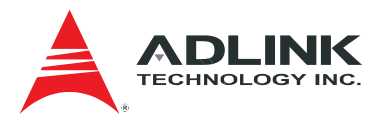

Do not change default setting and click Next.

| ß | Setup - OpenSSL (32-bit) -                                                           | ×     |
|---|--------------------------------------------------------------------------------------|-------|
|   | Select Start Menu Folder<br>Where should Setup place the program's shortcuts?        |       |
|   | Setup will create the program's shortcuts in the following Start Menu folder         | r.    |
|   | To continue, dick Next. If you would like to select a different folder, dick Browse. |       |
|   | OpenSSL Browse                                                                       |       |
|   |                                                                                      |       |
|   |                                                                                      |       |
|   |                                                                                      |       |
|   |                                                                                      |       |
|   |                                                                                      |       |
|   |                                                                                      |       |
|   |                                                                                      |       |
|   | < <u>B</u> ack <u>N</u> ext > C                                                      | ancel |

# Step 12

Do not change default setting and click Next.

| B                                         | Setup - OpenSSL (32-bit)                                          | - 🗆 🗙        |
|-------------------------------------------|-------------------------------------------------------------------|--------------|
| Select Additional<br>Which additional     | Tasks<br>tasks should be performed?                               |              |
| Select the additio<br>(32-bit), then clic | nal tasks you would like Setup to perform while instal<br>k Next. | ling OpenSSL |
| Copy OpenSSL D                            | LLs to:                                                           |              |
| The Window                                | s <u>s</u> ystem directory                                        |              |
| O The OpenSSI                             | L <u>b</u> inaries (/bin) directory                               |              |
|                                           |                                                                   |              |
|                                           |                                                                   |              |
|                                           |                                                                   |              |
|                                           |                                                                   |              |
|                                           |                                                                   |              |
|                                           |                                                                   |              |
|                                           |                                                                   |              |
|                                           | < <u>B</u> ack <u>N</u> ext :                                     | > Cancel     |

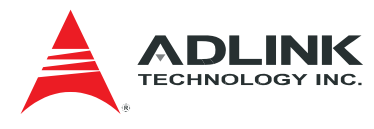

Click Install.

| ß | Setup - OpenSSL (32-bit) -                                                                                      |      | x  |
|---|----------------------------------------------------------------------------------------------------|------|----|
|   | Ready to Install<br>Setup is now ready to begin installing OpenSSL (32-bit) on your computer.                   | Ő    |    |
|   | Click Install to continue with the installation, or click Back if you want to review or<br>change any settings. |      |    |
|   | Destination location:<br>C: \OpenSSL-Win32                                                                      | ^    |    |
|   | Start Menu folder:<br>OpenSSL                                                                                   |      |    |
|   | Additional tasks:<br>Copy OpenSSL DLLs to:<br>The Windows system directory                                      |      |    |
|   | < >                                                                                                    | Y    |    |
|   | < <u>B</u> ack [Install (                                                                                       | Canc | el |

# Step 14

**Disable** default selection (*One-time* \$10 donation to Win32 OpenSSL) and click *Finish*.

| 13 <sup>1</sup> | Setup - OpenSSL (32-bit) – 🗆 🗙                                                                                                    |
|-----------------|----------------------------------------------------------------------------------------------------|
|                 | Completing the OpenSSL (32-bit)<br>Setup Wizard         Setup has finished installing OpenSSL (32-bit) on your<br>computer. The application may be launched by selecting the<br>installed icons.         Click Finish to exit Setup.         One-time \$10 donation to Win32 OpenSSL         Larger one-time donation to Win32 OpenSSL         Recurring \$5 donation to Win32 OpenSSL         Recurring \$10 donation to Win32 OpenSSL         Recurring \$10 donation to Win32 OpenSSL         Recurring \$10 donation to Win32 OpenSSL         Recurring \$25 donation to Win32 OpenSSL |
|                 | Einish                                                                                                    |

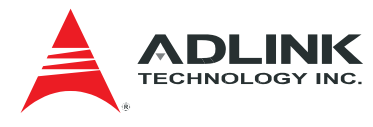

Click Next.

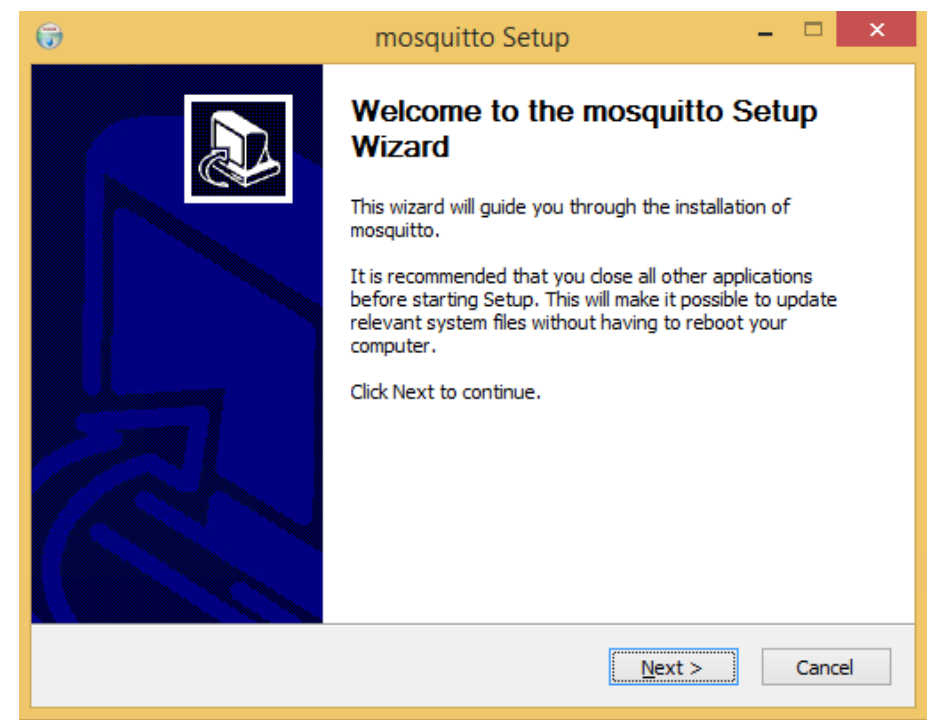

#### Step 16

Click Next.

| 6        | mosquitto Setup 🗕 🗆 🗙                                                                                                    |
|----------|----------------------------------------------------------------------------------------------------|
| De<br>Ti | ependencies<br>his page lists packages that must be installed if not already present                                                                                                    |
| p        | OpenSSL - install 'Win32 OpenSSL vXXXXX Light' then copy dlls to the mosquitto directory<br>http://slproweb.com/products/Win32OpenSSL.html<br>threads - copy 'pthreadVC2.dll' to the mosquitto directory<br>ftp://sources.redhat.com/pub/pthreads-win32/dll-latest/dll/x86/ |
|          |                                                                                                    |
| Nulls    | oft Install System v2,46                                                                                                    |

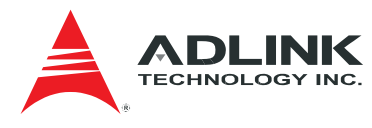

Do not change default setting and click Next.

| 6                                                                                                    | mosquitto Setup            | - 🗆 🗙                                                                             |  |
|----------------------------------------------------------------------------------------------------|----------------------------|-----------------------------------------------------------------------------------|--|
| Choose Components<br>Choose which features of mosqu                                                                    | uitto you want to install. |                                                                                   |  |
| Check the components you want to install and uncheck the components you don't want to install. Click Next to continue. |                            |                                                                                   |  |
| Select components to install:                                                                                          | Files<br>Service           | Description<br>Position your mouse<br>over a component to<br>see its description. |  |
| Space required: 458.0KB                                                                                                |                            |                                                                                   |  |
| Nullsoft Install System v2.46                                                                                          | < <u>B</u> ack             | Next > Cancel                                                                     |  |

# Step 18

Do not change default setting and click Install.

| 😚 mosquitto Setup – 🗆 🗙                                                                                                    |
|----------------------------------------------------------------------------------------------------|
| Choose Install Location<br>Choose the folder in which to install mosquitto.                                                                                                |
| Setup will install mosquitto in the following folder. To install in a different folder, dick Browse<br>and select another folder. Click Install to start the installation. |
| Destination Folder C:\Program Files (x86)\mosquitto Browse                                                                                                    |
| Space required: 458.0KB<br>Space available: 52.2GB                                                                                                    |
| Nullsoft Install System v2.46                                                                                                    |

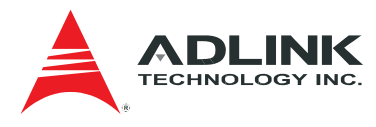

Click Finish.

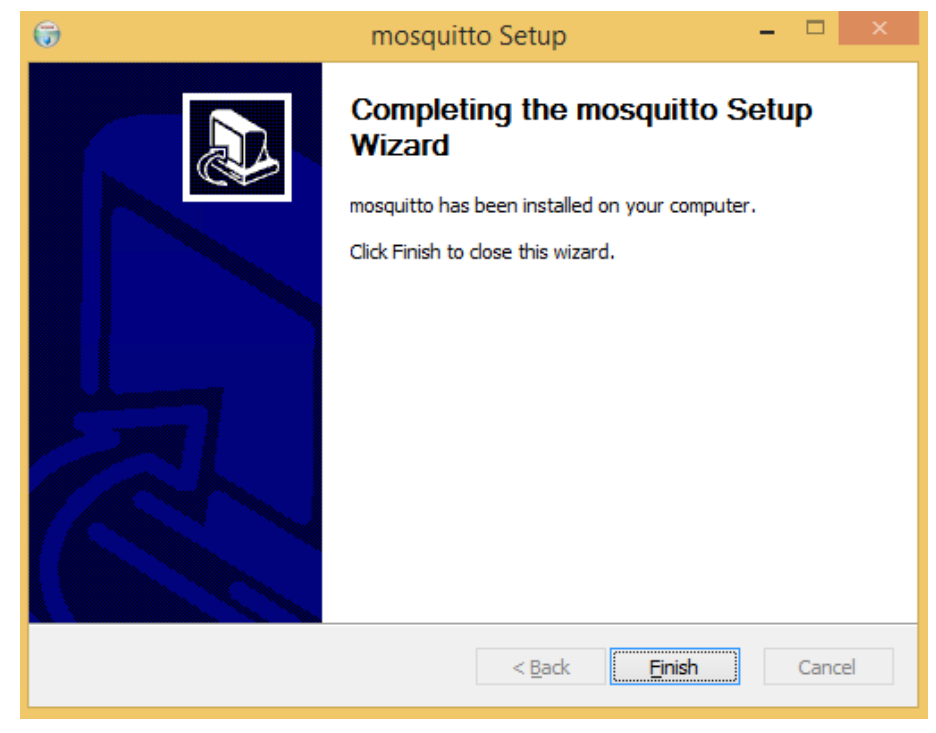

#### Step 20

Depending on server firewall settings, you may see *Windows Security Alert* windows. If alert windows are shown, do not change the default setting and click *Allow access*.

| <b>@</b>                                                                                                    |                                                       | Windows Security Alert                                                 | × |
|----------------------------------------------------------------------------------------------------|-------------------------------------------------------|------------------------------------------------------------------------|---|
| 💮 Windo                                                                                                    | ws Firewal                                            | has blocked some features of this app                                  |   |
| Windows Firewall h                                                                                                    | as blocked some                                       | features of mosquitto on all public and private networks.              |   |
|                                                                                                    | <u>N</u> ame:<br><u>P</u> ublisher:<br>Pat <u>h</u> : | mosquitto<br>Unknown<br>C:\program files (x86)\mosquitto\mosquitto.exe |   |
| Allow mosquitto to communicate on these networks:<br>Private networks, such as my home or work network                                   |                                                       |                                                                        |   |
| Public networks, such as those in airports and coffee shops (not recommended<br>because these networks often have little or no security) |                                                       |                                                                        |   |
| What are the risks of allowing an app through a firewall?                                                                                |                                                       |                                                                        |   |
|                                                                                                    |                                                       | <u>A</u> llow access Cancel                                            |   |

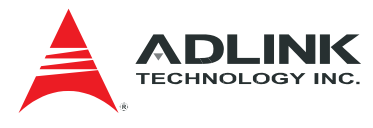

| <b>@</b>                                                                                                    |                                                                                          | Windows Security Alert                                                               | × |  |
|----------------------------------------------------------------------------------------------------|------------------------------------------------------------------------------------------|--------------------------------------------------------------------------------------|---|--|
| 💮 Windo                                                                                                    | ws Firewal                                                                               | l has blocked some features of this app                                              |   |  |
| Windows Firewall h                                                                                                    | Windows Firewall has blocked some features of python on all public and private networks. |                                                                                      |   |  |
| P                                                                                                    | <u>N</u> ame:<br><u>P</u> ublisher:<br>Pat <u>h</u> :                                    | <mark>python</mark><br>Unknown<br>C: \sema \var \sema \sems_env \scripts \python.exe |   |  |
| Allow python to communicate on these networks:<br>Private networks, such as my home or work network                                      |                                                                                          |                                                                                      |   |  |
| Public networks, such as those in airports and coffee shops (not recommended<br>because these networks often have little or no security) |                                                                                          |                                                                                      |   |  |
| What are the risks of allowing an app through a firewall?                                                                                |                                                                                          |                                                                                      |   |  |
|                                                                                                    |                                                                                          | Allow access Cancel                                                                  |   |  |

| <b>@</b>                                                                                                    |                                                       | Windows Security Alert ×                                               |
|----------------------------------------------------------------------------------------------------|-------------------------------------------------------|------------------------------------------------------------------------|
| 💮 Windo                                                                                                    | ws Firewal                                            | l has blocked some features of this app                                |
| Windows Firewall h                                                                                                    | as blocked some                                       | e features of mongod on all public and private networks.               |
|                                                                                                    | <u>N</u> ame:<br><u>P</u> ublisher:<br>Pat <u>h</u> : | <mark>mongod</mark><br>Unknown<br>C: \sema \usr \bin \sema \mongod.exe |
| Allow mongod to communicate on these networks:<br>P <u>r</u> ivate networks, such as my home or work network                             |                                                       |                                                                        |
| Public networks, such as those in airports and coffee shops (not recommended<br>because these networks often have little or no security) |                                                       |                                                                        |
| What are the risks of allowing an app through a firewall?                                                                                |                                                       |                                                                        |
|                                                                                                    |                                                       | <u>A</u> llow access Cancel                                            |

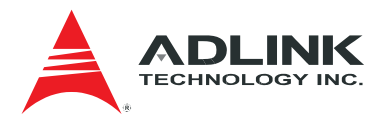

# 2.2 Linux Ubuntu

First, make the install script install.sh executable: *chmod* +*x install.sh* 

Then run the install script as root:

sudo ./install.sh semamgr-3.0-X-ubuntu\_amd64.deb

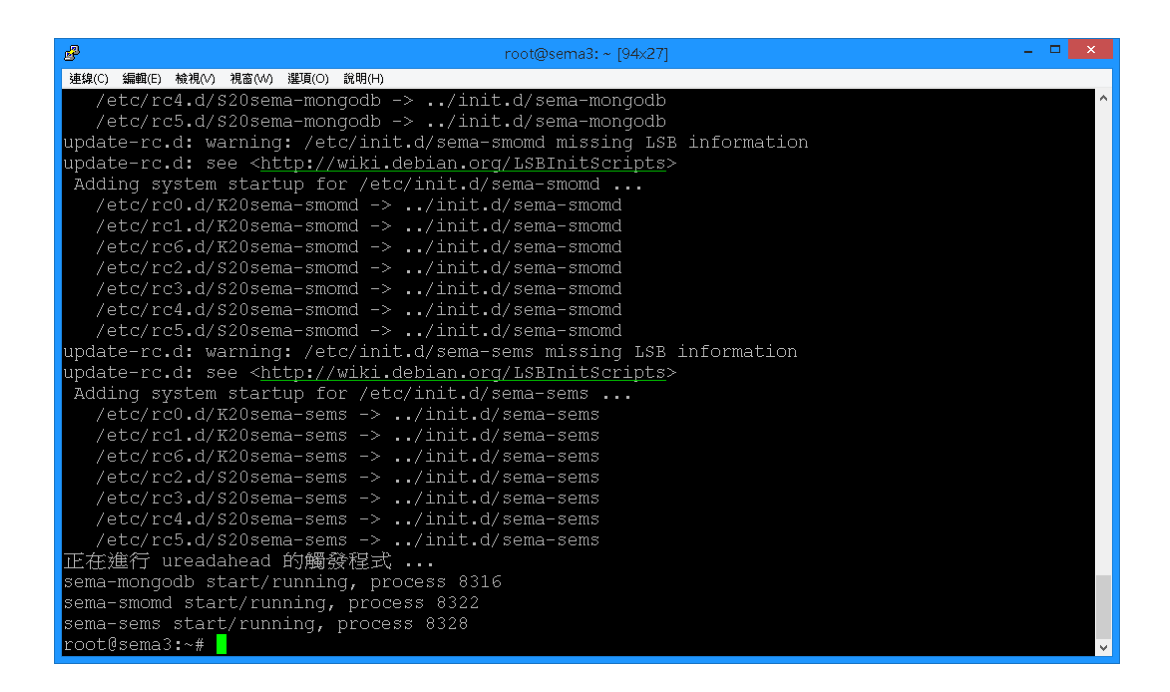

The installation program will also create a Mongo DB on port 29017. The whole process takes about 30 minutes, please wait patiently.

### 2.3 Linux CentOS

First, make the install script centos.sh executable: *chmod* +*x install\_centos.sh* 

Then run the install script as root:

sudo ./install\_centos.sh semamgr-3.0-X.el7.centos.x86\_64.rpm

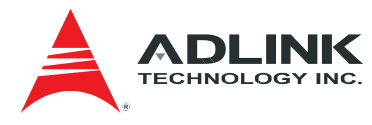

| root@localhost:/home/sema3                                                                                                    |                                  |       |
|----------------------------------------------------------------------------------------------------|----------------------------------|-------|
| <pre>sh: install-mosquitto.sh: No such file or directory Loaded plugins: fastestmirror Examining semamgr-3.0-2.el7.centos.x86_64.rpm: semamgr-3.0.0-2.el7.centos.x86_64 Marking semamgr-3.0-2.el7.centos.x86_64.rpm to be installed Resolving Dependencies&gt; Running transaction check</pre> |                                  |       |
| > Package semamgr.x86_64 0:3.0.0-2.e                                                                                                    | 17.centos will be installed      |       |
| > Finished Dependency Resolution                                                                                                    |                                  |       |
| Dependencies Resolved                                                                                                    |                                  |       |
| Package Arch Version                                                                                                    | Repository                       | Size  |
| Installing:<br>semamgr x86_64 3.0.0-2.el7.centos                                                                                                    | /semamgr-3.0-2.el7.centos.x86_64 | 3.8 G |
| Transaction Summary                                                                                                    |                                  |       |
| Install 1 Package                                                                                                    |                                  |       |
| Total size: 3.8 G                                                                                                    |                                  | =     |
| Installed size: 3.8 G                                                                                                    |                                  |       |
| Is this ok [y/d/N]: y                                                                                                    |                                  | -     |

When installation program prompts, please input "y" to continue the installation process.

| Proot@localhost:/home/sema3                |                                        |
|--------------------------------------------|----------------------------------------|
| Installed:                                 | *                                      |
| libmosquitto-devel.x86_64 0:1.4.5-1.1      | libmosquitto1.x86_64 0:1.4.5-1.1       |
| libmosquittopp-devel.x86_64 0:1.4.5-1.1    | libmosquittopp1.x86_64 0:1.4.5-1.1     |
| mosquitto.x86_64 0:1.4.5-1.1               | mosquitto-clients.x86_64 0:1.4.5-1.1   |
| Dependency, Tratellad.                     |                                        |
| ton wrappers x86 64 0.7 6-77 el7           | 11111 x86 64 0.1 6 2-26 e17            |
| ccp_wiappeis.x00_04 0.7.0=77.e17           | uuiu.x00_04 0.1.0.2-20.21/             |
| Complete!                                  |                                        |
| mosquitto.service - LSB: Mosquitto MQTT br | oker                                   |
| Loaded: loaded (/etc/rc.d/init.d/mosqui    | tto)                                   |
| Active: active (running) since Tue 2015    | -11-24 15:32:43 CST; 4ms ago           |
| Process: 2591 ExecStart=/etc/rc.d/init.d   | /mosquitto start (code=exited, status= |
| 0/SUCCESS)                                 |                                        |
| CGroup: /system.slice/mosquitto.service    |                                        |
| ? ? 2593 /usr/sbin/mosquitto               | -d -c /etc/mosquitto/mosquitto.conf    |
| Nov 24 15:32:43 localhost localdomain moso | witto[2501], Starting Mogguitto MOT    |
| Nov 24 15:32:43 localhost localdomain moso | mitto[2591]: 1448350363: Config loa    |
| Nov 24 15:32:43 localhost.localdomain moso | muitto[2591]: [61B blob data]          |
| Nov 24 15:32:43 localhost.localdomain moso | nuitto[2591]: 1448350363: Opening ip   |
| Nov 24 15:32:43 localhost.localdomain syst | emd[1]: Started LSB: Mosquitto MQTT    |
| Hint: Some lines were ellipsized, use -1 t | o show in full.                        |
|                                            | · · · · · · · · · · · · · · · · · · ·  |

When installation has been completed, the system will reboot automatically. If you use a terminal to run the install script, connection will be lost after rebooting, so you need to re-connect to server again.

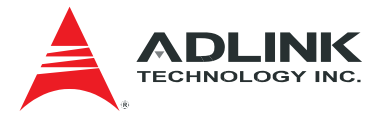

# 3 Login to SEMA Dashboard

Open the following URL on the server with an Internet browser, such as Mozilla Firefox or Google Chrome:

http://127.0.0.1:8080

Or find out the IP address of the server:

- 1.1 The command on Windows server *ipconfig*
- 1.2 The command on Linux server *ifconfig*

Then open the following URL from a PC:

http://x.x.x.x:8080

where *x.x.x.x* is the IP address of the server.

# 4 Configure SEMA Dashboard

There are 6 user configurable items in the system configuration file:

(1) Push interval

The default value of push interval for a newly added thing, i.e. the time interval between two consecutive uploads. The default value of this item is 60 seconds.

(2) Time zone:

The default timezone of the server. The default value of this item is UTC.

(3) Language:

The default UI language of the server. The default value of this item is English

(4) Default thing definition:

The default thing definition for a newly added thing. The default settings for this item are: Small graphs, Top tab display, History, 24 hours, properties include CPU Temperature, System Temperature, CPU Fan Speed and System Fan 1 Speed.

(5) E-mail relay:

Settings for the Email server, including IP address, TCP port number, TLS, acount and password.

(6) SMS provider:

Settings for the SMS broker, including URL, account, password and other parameters.

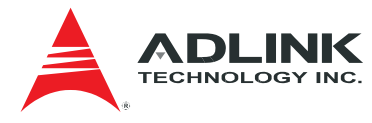

To change configuration settings, open the file C:\SEMA\var\sema\sems\settings.py and find the DEFAULT\_SETTING section (near the end of the file), an example is given as:

```
DEFAULT_SETTING={
```

```
"Timezone":"UTC",
"Language":"eng",
"record_unit" : "Seconds",
"record_rate" : 60
}
```

To configure push interval, modify the *record\_unit* and *record\_rate* fields. The *record\_rate* field specifies the numeric value of the push interval. The *record\_unit* field specifies the unit of the push interval. Valid units are Seconds, Minutes, Hours and Days. Push interval shall not be set to less than 20 seconds.

To configure time zone, modify the *Timezone* field. Valid values for the time zone field can be found here: http://en.wikipedia.org/wiki/List\_of\_tz\_zones\_by\_name

To configure language, modify the *Language* field. Currently, *eng* (for English) is the only valid value for this item.

To configure default thing definition, find the *DEFAULT\_THING\_DEFINITIONS* section (near the end of the file, after the *DEFAULT\_SETTING* section). An example is given as:

DEFAULT\_THING\_DEFINITIONS={
 "dd\_id" :"Default7c65b92bcac1498fb7dd32917" ,
 "data":{
 "dd\_create\_date" : "1420070400",
 "dd\_creator" : "admin",
 "dd\_graph\_option" : "Small graphs",
 "dd\_id" : "Default7c65b92bcac1498fb7dd32917",
 "dd\_name" : "Default",
 "dd\_period" : "24",
 "dd\_period\_unit" : "hours",
 "

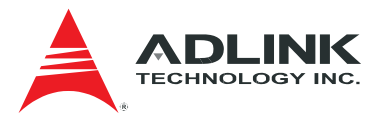

```
"dd_properties" : [
         "CPU Temperature",
         "System Temperature",
         "CPU Fan Speed",
         "System Fan 1 Speed"
    ],
    "dd_series" : "history",
    "dd_update_date" : "1420070400",
    "dd_updater" : "admin",
    "dd_view_option" : "Top tab display"
    }
}
To configure Email relay, find the EMAIL_RELAY section, an example is given
as:
EMAIL_RELAY = \{
    "ip_address": "smtp.shinewave.com.tw",
    "login_account": "",
    "login_password": "",
    "enable_tls": False,
    "port": "25"
```

}

For ordinary Email server using SMTP protocol, replace *ip\_address* by the IP address of the Email server, leave *enable\_tls* false and *port* 25. For Gmail, replace *ip\_address* by *smtp.gmail.com*, set *enable\_tls* true and *port* 587.

To configure SMS provider, find the SMS\_PROVIDER section, an example is given as:

```
SMS_PROVIDER = [{
```

"id": 0, "name": "Bulksms", "url": "http://bulksms.vsms.net:5567/eapi/sub/sms/", "username\_field": "username", "username": "shinewave", "password\_field": "password", "password": "123456",

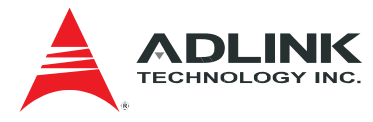

"message\_field": "message", "receiver\_field": "msisdn", "receiver\_separator": ",", "extra\_params": ""

}, {

}]

"id": 1, "name": "SMS Get Paid", "url": "http://business.smsgetpaid.com/api\_send.php", "username\_field": "username", "username": "shinewave", "password\_field": "password", "password": "123456", "receiver\_field": "phone", "receiver\_separator": ',', "extra\_params": "method=1"

SELECTED\_SMS\_PROVIDER=1

The system supports only SMS provider who has a REST API such as <a href="http://business.smsgetpaid.com/api\_send.php?username=shinewave&password=123456&phone=0987654321,0988776543&method=1">http://business.smsgetpaid.com/api\_send.php?username=shinewave&password=123456&phone=0987654321,0988776543&method=1</a>

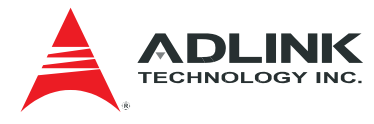

# **Getting Service**

Contact us should you require any service or assistance.

#### ADLINK Technology, Inc.

| Address: | 9F, No.166 Jian Yi Road, Zhonghe District |
|----------|-------------------------------------------|
|          | New Taipei City 235, Taiwan               |
|          | 新北市中和區建一路 166 號 9 樓                       |
| Tel:     | +886-2-8226-5877                          |
| Fax:     | +886-2-8226-5717                          |
| Email:   | service@adlinktech.com                    |

#### Ampro ADLINK Technology, Inc.

| Address:   | 5215 Hellyer Avenue, #110  |
|------------|----------------------------|
|            | San Jose, CA 95138, USA    |
| Tel:       | +1-408-360-0200            |
| Toll Free: | +1-800-966-5200 (USA only) |
| Fax:       | +1-408-360-0222            |
| Email:     | info@adlinktech.com        |

#### ADLINK Technology (China) Co., Ltd.

| Address: | 上海市浦东新区张江高科技园区芳春路 300 号 (201203)           |
|----------|--------------------------------------------|
|          | 300 Fang Chun Rd., Zhangjiang Hi-Tech Park |
|          | Pudong New Area, Shanghai, 201203 China    |
| Tel:     | +86-21-5132-8988                           |
| Fax:     | +86-21-5132-3588                           |
| Email:   | market@adlinktech.com                      |
|          |                                            |

#### **ADLINK Technology Beijing**

| 北京市海淀区上地东路 1 号盈创动力大厦 E 座 801 室(100085)             |
|----------------------------------------------------|
| Rm. 801, Power Creative E, No. 1 Shang Di East Rd. |
| Beijing, 100085 China                              |
| +86-10-5885-8666                                   |
| +86-10-5885-8626                                   |
| market@adlinktech.com                              |
|                                                    |

#### **ADLINK Technology Shenzhen**

| n Ave. Sec. 7 |
|---------------|
| China         |
|               |
|               |
|               |
|               |

#### LiPPERT ADLINK Technology GmbH

| Address: | Hans-Thoma-Strasse 11, D-68163 |
|----------|--------------------------------|
|          | Mannheim, Germany              |
| Tel:     | +49-621-43214-0                |
| Fax:     | +49-621 43214-30               |
| Email:   | emea@adlinktech.com            |

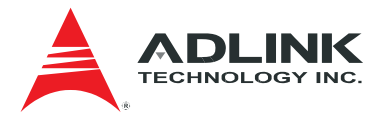

#### ADLINK Technology, Inc. (French Liaison Office)

 Address:
 6 allée de Londres, Immeuble Ceylan

 91940 Les Ulis, France

 Tel:
 +33 (0) 1 60 12 35 66

 Fax:
 +33 (0) 1 60 12 35 66

 Email:
 france@adlinktech.com

#### **ADLINK Technology Japan Corporation**

Address: 〒101-0045 東京都千代田区神田鍛冶町 3-7-4 神田 374 ビル 4F KANDA374 Bldg. 4F, 3-7-4 Kanda Kajicho, Chiyoda-ku, Tokyo 101-0045, Japan Tel: +81-3-4455-3722 Fax: +81-3-5209-6013 Email: japan@adlinktech.com

#### ADLINK Technology, Inc. (Korean Liaison Office)

Address: 137-881 서울시 서초구 서초대로 326, 802 (서초동, 모인터빌딩) 802, Mointer B/D, 326 Seocho-daero, Seocho-Gu, Seoul 137-881, Korea Tel: +82-2-2057-0565 Fax: +82-2-2057-0563 Email: korea@adlinktech.com

#### ADLINK Technology Singapore Pte. Ltd.

Address: 84 Genting Lane #07-02A, Cityneon Design Centre Singapore 349584 Tel: +65-6844-2261

- Fax: +65-6844-2263
- Email: singapore@adlinktech.com

#### ADLINK Technology Singapore Pte. Ltd. (Indian Liaison Office)

Address: #50-56, First Floor, Spearhead Towers

Margosa Main Road (between 16th/17th Cross)

- Malleswaram, Bangalore 560 055, India
- Tel: +91-80-65605817, +91-80-42246107
- Fax: +91-80-23464606
- Email: india@adlinktech.com

#### ADLINK Technology, Inc. (Israeli Liaison Office)

Address: 27 Maskit St., Corex Building PO Box 12777 Herzliya 4673300, Israel Tel: +972-54-632-5251 Fax: +972-77-208-0230

Email: israel@adlinktech.com

#### ADLINK Technology, Inc. (UK Liaison Office)

| Tel: +44 774 010 5 | 59 65 |
|--------------------|-------|
|--------------------|-------|

Email: UK@adlinktech.com